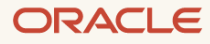

# Migration Guide: MySQL Onpremises to HeatWave MySQL on Amazon Web Services (AWS)

Copyright © 2024, Oracle and/or its affiliates. Public

### **Before you start:**

- You must have an account on Oracle Cloud Infrastructure (OCI) and Amazon Web Services (AWS).
- You must have enabled HeatWave MySQL on AWS from the OCI Console. For instructions on how to enable HeatWave MySQL on AWS from OCI, refer to the documentation: <u>https://dev.mysql.com/doc/heatwave-aws/en/heatwave-aws-getting-started.html</u>
- Some OCI and AWS knowledge is preferred.
- This migration guide only covers how to migrate your database from on-premises MySQL to HeatWave MySQL on AWS. Before performing the migration, you should have considered downtime (the length of the downtime will mostly depend on the size of your database and checks you may want to perform before bringing your database back online), application compatibility, current database metrics (CPU, storage size, RAM, max number of concurrent users, backups, binary logs expiration, number of replicas if any, etc.), desired database metrics, networking, security, user testing, etc.
- The migration method shown in this guide works for on-premises MySQL v5.7 and above. This can be a MySQL Community Edition, MySQL Standard Edition, MySQL Enterprise Edition, or Percona Server.
- When following the guide, you should always execute the commands/steps shown as an admin/root user wherever applicable.
  - On OCI and AWS you must have the ability to create and manage resources.
  - For your on-premises MySQL instance, use an admin/root user.
- You do not need to make any configuration changes to your on-premises MySQL for this migration.
- If you have MySQL replication configured in your current on-premises environment, you can perform the migration steps shown in this guide from either your source or replica instance.
- The Overview section of this migration guide contains all the steps that are needed to complete the database migration from on-premises MySQL to HeatWave MySQL on AWS.
- In the Walkthrough section, we will apply the information provided in the Overview section and give you a simple step-by-step guide. In this guide, we will use an on-premises MySQL instance with some sample data pre-loaded and will migrate it over to HeatWave MySQL on AWS. This will help you follow and better visualize the process and information provided in the Overview section.
- You can use the Walkthrough section's step-by-step guide as a reference for your migration from onpremises MySQL to HeatWave MySQL. When following the guide, make changes along the way to your onpremises, OCI, and AWS environment accordingly or as required. Since each user following the step-by-step guide will have their environments configured differently, we will not be able to provide an ideal example that works for everyone.

# **Overview:**

Following are the required steps to migrate data from on-premises MySQL to HeatWave MySQL on AWS:

#### I) Have Oracle Cloud Infrastructure (OCI) and Amazon Web Services (AWS) accounts.

OCI Sign in/Sign up page: <u>https://cloud.oracle.com</u> AWS Sign in/Sign up page: <u>https://aws.amazon.com</u>

# II) Ensure you can access the HeatWave MySQL on AWS Console after enabling the HeatWave MySQL on AWS service on OCI.

Enabling HeatWave MySQL on AWS service: <u>https://dev.mysql.com/doc/heatwave-aws/en/heatwave-aws-getting-started.html</u>

HeatWave MySQL on AWS Console: https://cloud.mysql.com/

#### III) On AWS, create an access key and an S3 bucket.

[The on-premises MySQL data will be exported to an S3 bucket, which will then be later imported into HeatWave MySQL on AWS. You must create the AWS S3 bucket in the same region where your HeatWave MySQL on AWS DB System will reside. An AWS access key is required to grant secure access to the AWS S3 bucket. The user creating the access key must have the AmazonS3FullAccess permissions policy.]

Creating access keys for the root user: <u>https://docs.aws.amazon.com/IAM/latest/UserGuide/id\_root-</u>user\_manage\_add-key.html

AmazonS3FullAccess Policy: https://docs.aws.amazon.com/aws-managed-

policy/latest/reference/AmazonS3FullAccess.html

Creating a bucket: https://docs.aws.amazon.com/AmazonS3/latest/userguide/create-bucket-overview.html

# IV) Install MySQL Shell 8.3 (or above) on an on-premises instance that can connect to on-premises MySQL and create a credentials file.

[MySQL Shell on the on-premises instance will be used to copy DDL and data from on-premises MySQL to the AWS S3 bucket. You must download MySQL Shell 8.3 or above. A credentials file needs to be created on the on-premises instance to store access keys. The credentials file will be used by MySQL Shell for authentication to export data from on-premises MySQL to the AWS S3 bucket.]

Download MySQL Shell: <u>https://dev.mysql.com/downloads/shell/</u>

Install MySQL Shell: <u>https://dev.mysql.com/doc/mysql-shell/8.0/en/mysql-shell-install.html</u> <u>AWS</u>

AWS Credentials File: <u>https://docs.aws.amazon.com/cli/latest/userguide/cli-authentication-user.html#cli-authentication-user-configure-csv.titlecli-authentication-user-configure-file</u>

### V) Connect to on-premises MySQL using MySQL Shell. Afterwards, execute the MySQL Shell util.dumpInstance() utility to export all schemas (including users, indexes, routines, triggers) from onpremises MySQL to the AWS S3 bucket.

[The dump created by MySQL Shell's instance dump utility comprises DDL files specifying the schema structure, and tab-separated .tsv files containing the data.]

MySQL Shell Dump Utilities: <u>https://dev.mysql.com/doc/mysql-shell/8.3/en/mysql-shell-utilities-dump-instance-schema.html</u>

#### VI) Create a HeatWave MySQL on AWS DB System and a HeatWave Cluster.

[HeatWave MySQL on AWS is a fully-managed MySQL service, developed and supported by the MySQL team at Oracle.] Provision HeatWave MySQL on AWS: <u>https://dev.mysql.com/doc/heatwave-aws/en/heatwave-aws-dbsystem-</u>create.html

#### VII) Import data from the AWS S3 bucket to HeatWave MySQL on AWS.

[The data will be imported using the Data Import Feature. This feature allows you to import data in a variety of formats such as MySQL dump files and text files from an AWS S3 bucket to HeatWave MySQL on AWS in the same region.]

Importing Data Using the Data Import Feature: <u>https://dev.mysql.com/doc/heatwave-aws/en/heatwave-aws-importing-data-data-import.html</u>

### VIII) (Optional) Use the Query Editor tab to verify whether the data was migrated successfully from onpremises MySQL to HeatWave MySQL on AWS.

[The Query Editor under the Workspaces page allows you to connect to the HeatWave MySQL on AWS DB System and run queries against it.]

HeatWave MySQL on AWS Console Overview: https://dev.mysql.com/doc/heatwave-aws/en/console-overview.html

# IX) If the HeatWave option was enabled during the HeatWave MySQL on AWS DB System creation, load data from MySQL InnoDB storage into the HeatWave Cluster using automation.

[Loading data into the HeatWave in-memory Cluster combines transactions, analytics, and machine learning services into one MySQL Database.]

Loading Data into HeatWave: <u>https://dev.mysql.com/doc/heatwave-aws/en/heatwave-aws-loading-unloading-heatwave.html</u>

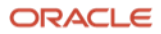

# Walkthrough:

#### I) Have an Oracle Cloud Infrastructure (OCI) and Amazon Web Services (AWS) account.

OCI Sign in/Sign up page: <u>https://cloud.oracle.com</u> AWS Sign in/Sign up page: <u>https://aws.amazon.com</u>

# II) Ensure you can access the HeatWave MySQL on AWS Console after enabling the HeatWave MySQL on AWS service on OCI.

Enabling the HeatWave MySQL on AWS service: <u>https://dev.mysql.com/doc/heatwave-aws/en/heatwave-aws-getting-started.html</u>

HeatWave MySQL on AWS Console: https://cloud.mysql.com/

#### III) On AWS, create an access key and an S3 bucket.

1. Below is the on-premises MySQL instance version and <u>the sample database ("world"</u>) that will be migrated for this guide. The sample world database consists of 3 tables.

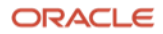

2. Log in to <u>AWS</u> as a root user or another user that has the AmazonS3FullAccess permissions policy and create an access key. Click on your account name or number in the upper right corner of the Console and choose **Security Credentials**.

| aws          | Services Q Search                     | [Option+S]                        |                                                                                       |  |  |  |  |  |  |
|--------------|---------------------------------------|-----------------------------------|---------------------------------------------------------------------------------------|--|--|--|--|--|--|
| 🗗 EC2 🤇      | 👌 VPC 형 RDS 🔂 S3 🛃 Billing and Cost M | anagement 🛅 IAM                   | Account ID:                                                                           |  |  |  |  |  |  |
| -            | Console Home Info                     |                                   | Reset to default lay Account                                                          |  |  |  |  |  |  |
|              | : Recently visited Info               | 1                                 | Organization                                                                          |  |  |  |  |  |  |
|              |                                       |                                   | Region: US East (Ohio) Service Quotas                                                 |  |  |  |  |  |  |
|              | ලි <sup>7</sup> EC2                   | AWS Compute Optimizer             | Billing and Cost Management                                                           |  |  |  |  |  |  |
|              | <b>⊡</b> 53                           | AWS Private Certificate Authority | us-east-2 (Current Region) V Q Find applications Security credentials                 |  |  |  |  |  |  |
|              | Billing and Cost Management           | Service Catalog                   | Sign out                                                                              |  |  |  |  |  |  |
|              | Support                               | BC2 Image Builder                 | Name A Description V Region V                                                         |  |  |  |  |  |  |
|              | हे <mark>छ</mark> े RDS               | lightsail 🗹                       |                                                                                       |  |  |  |  |  |  |
|              | IAM                                   |                                   | No applications                                                                       |  |  |  |  |  |  |
|              | Co VPC                                |                                   | metrics all in one place.                                                             |  |  |  |  |  |  |
|              | -                                     |                                   | Create application                                                                    |  |  |  |  |  |  |
|              | View                                  | all services                      | Go to myApplications                                                                  |  |  |  |  |  |  |
|              |                                       |                                   |                                                                                       |  |  |  |  |  |  |
|              | High Welcome to AWS                   | HAWS Health Info Health           | ii Cost and usage Info ii                                                             |  |  |  |  |  |  |
|              | Getting started with                  | Open issues                       | Current month costs Total costs per month                                             |  |  |  |  |  |  |
| ▶ CloudShell | Feedback                              | 0                                 | © 2024, Amazon Web Services, Inc. or its affiliates. Privacy Terms Cookie preferences |  |  |  |  |  |  |

3. Scroll down on the Security Credentials page until you see the Access Keys section. Click **Create access key**.

| aws Services Q Se                                          | arch |                                                | [Option                           | +5]                                           |                                          | D & Ø @                                 | Global 🔻                                 |
|------------------------------------------------------------|------|------------------------------------------------|-----------------------------------|-----------------------------------------------|------------------------------------------|-----------------------------------------|------------------------------------------|
| 🙋 EC2 🛛 VPC 🔯 RDS                                          | 🔁 S3 | Billing and Cost Management                    |                                   |                                               |                                          |                                         |                                          |
| Identity and Access<br>Management (IAM)                    | ×    | Access keys (0)<br>Use access keys to send pro | grammatic calls to AWS from the A | WS CLI, AWS Tools for PowerShell, AV          | WS SDKs, or direct AWS API calls. You ca | n have a maximum of two access key      | ate access key<br>s (active or inactive) |
| Q. Search IAM                                              |      | Access key ID                                  | Created on                        | Access key last used                          | Region last used                         | Service last used                       | Status                                   |
| Dashboard                                                  |      |                                                |                                   | No acce                                       | ss keys                                  |                                         |                                          |
| <ul> <li>Access management</li> <li>User groups</li> </ul> |      | As a bes                                       | t practice, avoid using long-ter  | rm credentials like access keys. II Create ac | nstead, use tools which provide sh       | ort term credentials. <u>Learn more</u> | _[2]                                     |
| Users                                                      |      |                                                |                                   |                                               |                                          |                                         |                                          |

ORACLE

4. Check the Continue to create access key box and click **Create access key**.

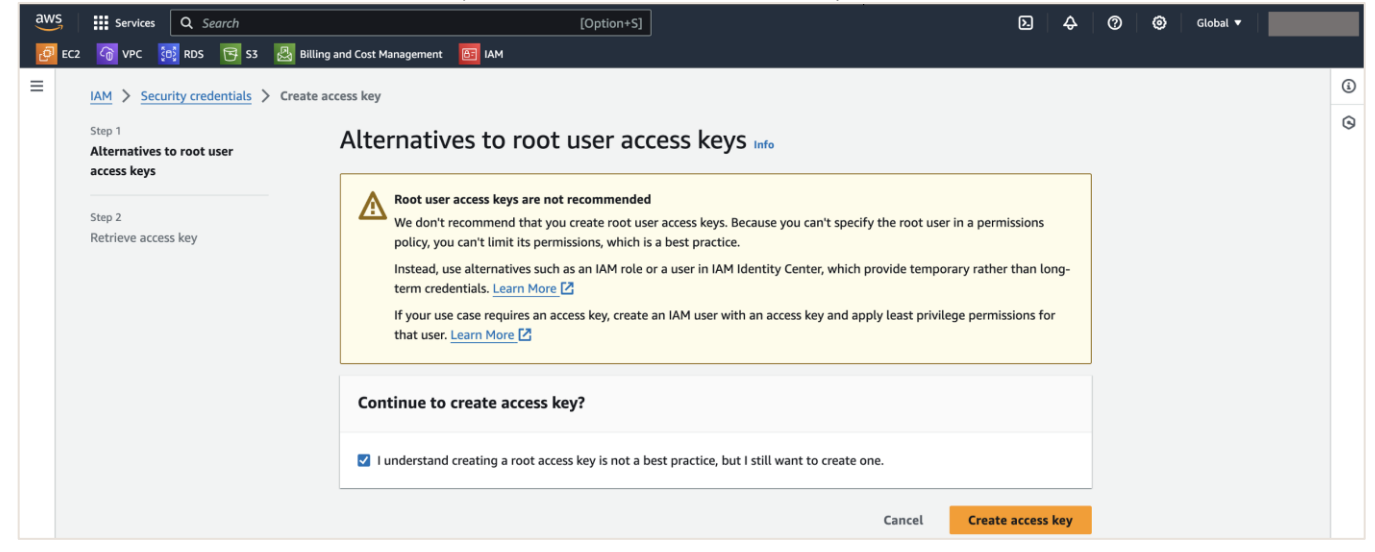

5. On the Retrieve access key page, **save the access key and secret access key values** for later use by **downloading the .csv file**. Choose **Done**.

| aws     | Services                         | <b>Q</b> Search    |                                    | [0]                              | ption+S]                                                                                                    |                                | 2              | <b>\$</b>   | 0 0       | Global 🔻   |                    |
|---------|----------------------------------|--------------------|------------------------------------|----------------------------------|----------------------------------------------------------------------------------------------------|--------------------------------|----------------|-------------|-----------|------------|--------------------|
| eo اق   | 2 🕝 VPC 💈                        | 🗗 RDS 📑 S3         | 🛃 Billing and Cost Management      |                                  |                                                                                                    |                                |                |             |           |            |                    |
| = 0     | Access key cre                   | ated               |                                    |                                  |                                                                                                    |                                |                |             |           |            | (                  |
|         | This is the only                 | y time that the se | cret access key can be viewed or   | downloaded. You cannot r         | ecover it later. However, you can create a n                                                                    | iew access key any time.       |                |             |           |            | 9                  |
|         | IAM > Secu                       | rity credentials   | > Create access key                |                                  |                                                                                                    |                                |                |             |           |            | Ť                  |
|         | Step 1<br>Alternatives t<br>keys |                    | Retrieve a                         | ccess key Info                   |                                                                                                    |                                |                |             |           |            |                    |
|         | Step 2<br>Retrieve acce          | ss key             | Access key<br>If you lose or forge | : your secret access key, you ca | annot retrieve it. Instead, create a new access key a                                                           | and make the old key inactive. |                |             |           |            |                    |
|         |                                  |                    | Access key                         |                                  | Secret access key                                                                                               |                                |                |             |           |            |                    |
|         |                                  |                    |                                    |                                  | D ************ Show                                                                                             |                                |                |             |           |            |                    |
|         |                                  |                    | Access key b                       | Access key best practices        |                                                                                                    |                                |                |             |           |            |                    |
|         |                                  |                    | Never store y                      | our access key in plain tex      | t, in a code repository, or in code.                                                                            |                                |                |             |           |            |                    |
|         |                                  |                    | Disable or de                      | ete access key when no lo        | onger needed.                                                                                                   |                                |                |             |           |            |                    |
|         |                                  |                    | Enable least-                      | orivilege permissions.           |                                                                                                    |                                |                |             |           |            |                    |
|         |                                  |                    | Rotate access                      | keys regularly.                  | al a financia de la composición de la composición de la composición de la composición de la composición de la c |                                |                |             |           |            |                    |
|         |                                  |                    | For more details                   | about managing access ki         | eys, see the best practices for managing Av                                                                     | vs access keys.                |                |             |           |            |                    |
|         |                                  |                    |                                    |                                  |                                                                                                    | Download .csv file             | Dor            | ie          |           |            |                    |
| D. Clou | idShell Feedbac                  | k                  |                                    |                                  |                                                                                                    | © 2024, Amazon Web Ser         | vices, Inc. or | its affilia | tes. Priv | vacy Terms | Cookie preferences |

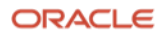

6. Expand the Services menu at the top left of the screen, click Storage, and choose S3.

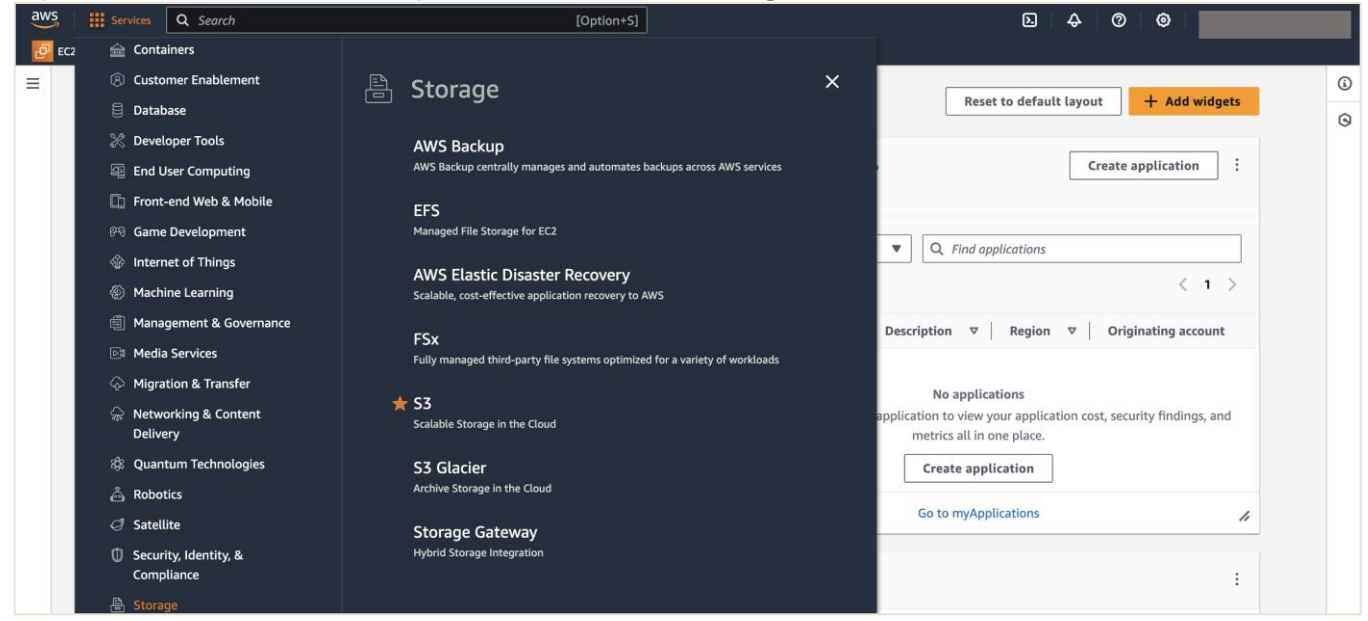

7. Click Create bucket.

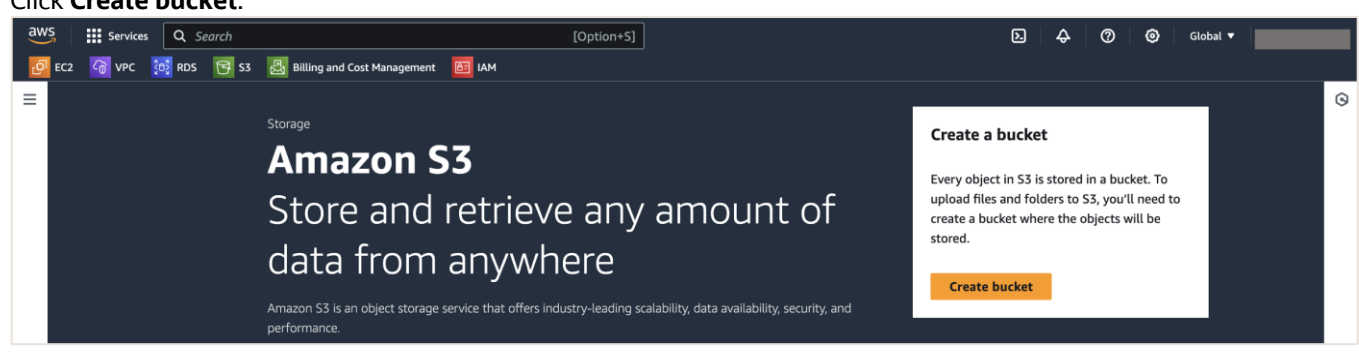

 Select the AWS Region where you want to create the bucket. The bucket must be in the same region as HeatWave MySQL on AWS. For this guide, we are going to deploy the bucket in US East (N. Virginia) as that is where we will deploy the HeatWave MySQL on AWS DB System later in this section. Choose the Bucket type as General purpose and give your Bucket a name.

|   | Services                            | Q Search                                                                                                    |                                                                                                    | [Option                                                                                                    | +S]                                                                                    |  | D | \$ Ø | ٥ | Global | Global 🔻 | Global 🔻 | Global 🔻 🛛 I |
|---|-------------------------------------|----------------------------------------------------------------------------------------------------|----------------------------------------------------------------------------------------------------|----------------------------------------------------------------------------------------------------|----------------------------------------------------------------------------------------|--|---|------|---|--------|----------|----------|--------------|
| ļ | 🕜 VPC                               | 📴 RDS 📑 S3                                                                                                    | Billing and Cost Management                                                                                                  |                                                                                                    |                                                                                        |  |   |      |   |        |          |          |              |
|   | Amazon S3                           | > Buckets > Cr                                                                                                    | reate bucket                                                                                                    |                                                                                                    |                                                                                        |  |   |      |   |        |          |          |              |
|   | Create<br>Buckets are c             | containers for data                                                                                                  | fo<br>stored in S3. <u>Learn more </u> Ζ                                                                                     |                                                                                                    |                                                                                        |  |   |      |   |        |          |          |              |
|   | Genera                              | l configuration                                                                                                    | n                                                                                                    |                                                                                                    |                                                                                        |  |   |      |   |        |          |          |              |
|   | AWS Regi                            | on                                                                                                    |                                                                                                    |                                                                                                    |                                                                                        |  |   |      |   |        |          |          |              |
|   | US East                             | (N. Virginia) us-eas                                                                                                 | st-1                                                                                                    | •                                                                                                    |                                                                                        |  |   |      |   |        |          |          |              |
|   | Bucket ty                           | pe Info                                                                                                    |                                                                                                    |                                                                                                    |                                                                                        |  |   |      |   |        |          |          |              |
|   | Gen<br>Recc<br>Gen<br>They<br>store | neral purpose<br>ommended for most u<br>eral purpose buckets a<br>y allow a mix of storag<br>e objects across multij | use cases and access patterns.<br>are the original S3 bucket type.<br>ge classes that redundantly<br>ple Availability Zones. | O Directory - New<br>Recommended for low-late<br>use only the 53 Express On<br>provides faster processing o<br>Availability Zone. | ncy use cases. These buckets<br>e Zone storage class, which<br>of data within a single |  |   |      |   |        |          |          |              |
|   | Bucket na                           | me Info                                                                                                    |                                                                                                    |                                                                                                    |                                                                                        |  |   |      |   |        |          |          |              |
|   | mysql-h                             | w-bucket                                                                                                    |                                                                                                    |                                                                                                    |                                                                                        |  |   |      |   |        |          |          |              |
|   | Bucket nam                          | ne must be unique wit                                                                                                | hin the global namespace and follow                                                                                          | the bucket naming rules. See rules f                                                                                              | or bucket naming 🛂                                                                     |  |   |      |   |        |          |          |              |

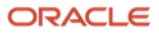

9. Leave everything else as-is and click **Create bucket**.

| aws      | Services                                                      | <b>Q</b> Search                                                  |                                              |                                           |                                                      | [Opt                                | tion+S]          |                     |           |               | ۶.           | ¢            | 0         | ۲       | Global 🔻 |                |       |
|----------|---------------------------------------------------------------|------------------------------------------------------------------|----------------------------------------------|-------------------------------------------|------------------------------------------------------|-------------------------------------|------------------|---------------------|-----------|---------------|--------------|--------------|-----------|---------|----------|----------------|-------|
| 🤄 EC2    | 🕜 VPC                                                         | 🔁 RDS 📑 S3                                                       | 🛃 Billing and                                | d Cost Managemer                          | it 🛅 IAM                                             |                                     |                  |                     |           |               |              |              |           |         |          |                |       |
| Ξ        | Bucket Ke<br>Using an S3<br>KMS. Learn<br>O Disable<br>Enable | y<br>5 Bucket Key for SSE-<br>more ☑<br>e<br>e                   | -KMS reduces enci                            | yption costs by low                       | vering calls to AW                                   | VS KMS. S3 Bucket                   | t Keys aren't su | pported for DSSE-   |           |               |              |              |           |         |          |                | ©     |
|          | ▼ Adva                                                        | inced settings                                                   | S                                            |                                           |                                                      |                                     |                  |                     |           |               |              |              |           |         |          |                |       |
|          | Object Log<br>Store object<br>amount of t                     | ck<br>ts using a write-once<br>time or indefinitely. (<br>e      | e-read-many (WOI<br>Object Lock works        | RM) model to help<br>only in versioned    | you prevent objec<br>buckets. <mark>Learn m</mark> e | cts from being del<br>ore           | leted or overw   | ritten for a fixed  |           |               |              |              |           |         |          |                |       |
|          | C Enable<br>Perman<br>required<br>or over                     | e<br>nently allows objects<br>d in bucket details af<br>written. | i in this bucket to l<br>fter bucket creatio | e locked. Addition<br>n to protect object | al Object Lock co<br>is in this bucket fr            | nfiguration is<br>rom being deleted | 1                |                     |           |               |              |              |           |         |          |                |       |
|          | (i) Ob                                                        | oject Lock works o                                               | only in versioned                            | l buckets. Enabl                          | ing Object Loci                                      | k automatically                     | enables Ver      | sioning.            |           |               |              |              |           |         |          |                |       |
|          | (i) After                                                     | creating the buck                                                | et, you can uplo                             | ad files and fol                          | ders to the buc                                      | ket, and configu                    | ure addition     | al bucket settings. |           |               |              |              |           |         |          |                |       |
|          |                                                               |                                                                  |                                              |                                           |                                                      |                                     | Cancel           | Create bucke        |           |               |              |              |           |         |          |                |       |
| > Clouds | Shell Feedbad                                                 | ck                                                               |                                              |                                           |                                                      |                                     |                  |                     | © 2024, A | Amazon Web Se | ervices, Inc | . or its aff | filiates. | Privacy | Terms    | Cookie prefere | ences |

ORACLE

IV) Install MySQL Shell 8.3 (or above) on an on-premises instance that can connect to on-premises MySQL and create a credentials file.

10. Have an on-premises instance that can connect to your on-premises MySQL. Go to the below website and download MySQL Shell 8.3 on your on-premises instance. For this guide, we have deployed our on-premises MySQL on a Linux instance. From the MySQL Shell download page, under Select Version, ensure 8.3.x Innovation or higher is selected. MySQL Shell 8.3 is fully compatible with MySQL 8.3, 8.2, 8.1, 8.0, and 5.7. For **Operating System** and **OS Version** - pick the appropriate option depending on the OS and the OS Version that you are running. Click **Download**. Do not download the Debug Information Package. ht

| Ĩ | tps:/ | //  | de | <u>v.m</u> | ivsq | l.com/ | /d | ownl | oads | <u>s/st</u> | <u>1ell</u> | L |
|---|-------|-----|----|------------|------|--------|----|------|------|-------------|-------------|---|
|   |       | · . |    |            |      |        |    |      |      |             |             |   |

| MySQL Shell                                   | Jownloads                |                   |                      |  |
|-----------------------------------------------|--------------------------|-------------------|----------------------|--|
| eneral Availability (GA) Releases             | Archives                 |                   |                      |  |
| lySQL Shell 8.3.0 Innovati                    | on                       |                   |                      |  |
| elect Version:                                |                          |                   |                      |  |
| .3.0 Innovation                               | ~                        |                   |                      |  |
| elect Operating System:                       |                          |                   |                      |  |
| ed Hat Enterprise Linux / Oracle Linu         | × XL                     |                   |                      |  |
| elect OS Version:                             |                          |                   |                      |  |
| ed Hat Enterprise Linux 8 / Oracle Li         | nux 8 (x86, 64-bit) \vee |                   |                      |  |
| RPM Package                                   | 8.3.0                    | 31.1M             | Download             |  |
| mysal-shell-8.3.0-1.el8.x86.64.rpm)           | 01010                    | MD5: 8344eff30769 | 0b88ac18a7a14a7d80a2 |  |
| nysų siek siste nesistojų sinipinij           | 0.2.0                    | 222 (14           |                      |  |
| IPM Package, Debug Information                | 8.3.0                    | 323.6M            | Download             |  |
| mysql-shell-debuginfo-8.3.0-1.el8.x86_64.rpm) |                          | MD5: 143587533dd3 | 0a06a5a95f71dc56551f |  |
| We suggest that you use the MD5 of download.  | ackages you              |                   |                      |  |
|                                               |                          |                   |                      |  |

Note: for this guide, we will show you how to install MySQL Shell on a Linux environment. For other environments, see Installing MySQL Shell on Windows, Installing MySQL Shell on Linux, and Installing MySQL Shell on macOS.

# 11. Right-click on **No thanks, just start my download** and click **Copy link address**.

| O M SOL Generality Developed                                                                                                    |
|----------------------------------------------------------------------------------------------------|
| MySQL Community Downloads                                                                                                    |
|                                                                                                    |
| Login Now or Sign Up for a free account.                                                                                                    |
| An Oracle Web Account provides you with the following advantages:                                                                                                    |
| Fast access to MySQL software downloads                                                                                                    |
| Download technical White Papers and Presentations                                                                                                    |
| Post messages in the MySQL Discussion Forums                                                                                                    |
| Report and track bugs in the MySQL bug system                                                                                                    |
| Login >       Sign Up >         Using my Oracle Web account       For an Oracle Web account         MySQL.com is using Oracle SSO for authentication. If you already have an Oracle Web account, click the Login link. Otherwise, you can signup for a free account by clicking the Sign Up link and following the instructions.       Open Link in New Window         Open Link in Incognito Window       Open Link in Incognito Window |
| No thanks, just start my download<br>Save Link As                                                                                                    |
| oop cim voorea                                                                                                    |

- 12. Go back to the on-premises instance that can connect to your on-premises MySQL and execute the below command to download MySQL Shell:
  - \$ wget <MySQL-Shell-Download-Link>

#### Replace the link with what you have.

| <pre>\$ wget https://dev.mysql.com/get/Downloads/MySQL-Shell/mysql-shell-8.3.0-</pre>                     |
|----------------------------------------------------------------------------------------------------|
| 1.el8.x86 64.rpm                                                                                          |
| [opc@linux-8 ~]\$ wget https://dev.mysql.com/get/Downloads/MySQL-Shell/mysql-shell-8                      |
| .3.0-1.el8.x86_64.rpm                                                                                     |
| 2024-04-11 21:16:00 https://dev.mysql.com/get/Downloads/MySQL-Shell/mysql-shel                            |
| l-8.3.0-1.el8.x86_64.rpm                                                                                  |
| Resolving dev.mysql.com (dev.mysql.com) 104.70.58.222, 2600:1408:ec00:986::2e31, 2600:1408:ec00:98e::2e31 |
| Connecting to dev.mysql.com (dev.mysql.com) 104.70.58.222 :443 connected.                                 |
| HTTP request sent, awaiting response 302 Moved Temporarily                                                |
| Location: https://cdn.mysql.com//Downloads/MySQL-Shell/mysql-shell-8.3.0-1.el8.x86_                       |
| 64.rpm [following]                                                                                        |
| 2024-04-11 21:16:01 https://cdn.mysql.com//Downloads/MySQL-Shell/mysql-shell-8                            |
| .3.0-1.el8.x86_64.rpm                                                                                     |
| Resolving cdn.mysql.com (cdn.mysql.com) 104.70.53.38, 2600:1408:ec00:98d::1d68,                           |
| 2600:1408:ec00:981::1d68                                                                                  |
| Connecting to cdn.mysql.com (cdn.mysql.com) 104.70.53.38 :443 connected.                                  |
| HTTP request sent, awaiting response 200 OK                                                               |
| Length: 32608996 (31M) [application/x-redhat-package-manager]                                             |
| Saving to: 'mysql-shell-8.3.0-1.el8.x86_64.rpm.1'                                                         |
| mysql-shell-8.3.0-1. 100%[===================================                                             |
| 2024-04-11 21:16:01 (86.0 MB/s) - 'mysql-shell-8.3.0-1.el8.x86_64.rpm.1' saved [326 08996/32608996]       |

ORACLE

13. After downloading the MySQL Shell rpm, install MySQL Shell:

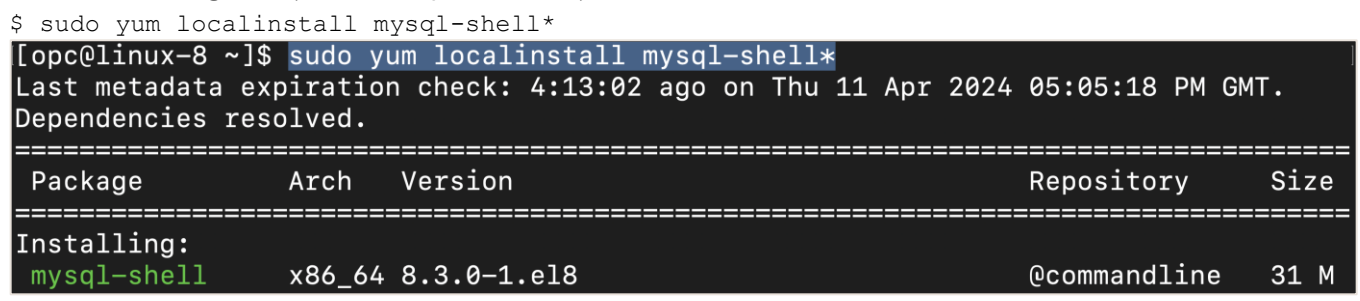

14. You can now verify if MySQL Shell has successfully installed on your on-premises instance by executing the below command:

```
$ mysqlsh --version
[opc@linux-8 ~]$ mysqlsh --version
mysqlsh Ver 8.3.0 for Linux on x86_64 - for MySQL 8.3.0 (MySQL Community Server (
GPL))
```

15. Next, log in to your on-premises MySQL using MySQL Shell by executing the below command:

```
$ mysqlsh <user>@<hostname>:<port-number>
-OR-
$ mysqlsh -u <user> -p -h <hostname> -P <port-number>
[opc@linux-8 ~]$ mysqlsh root@localhost
Please provide the password for 'root@localhost': *******
Save password for 'root@localhost'? [Y]es/[N]o/Ne[v]er (default No): Y
MySQL Shell 8.3.0
Copyright (c) 2016, 2023, Oracle and/or its affiliates.
Oracle is a registered trademark of Oracle Corporation and/or its affiliates.
Other names may be trademarks of their respective owners.
Type '\help' or '\?' for help; '\quit' to exit.
Creating a session to 'root@localhost'
Fetching schema names for auto-completion... Press ^C to stop.
Your MySQL connection id is 9 (X protocol)
Server version: 8.0.33 MySQL Community Server - GPL
No default schema selected; type \ \ schema> to set one.
MySQL localhost:33060+ ssl JS >
```

Note: you can interact with MySQL Shell using JavaScript, Python, or SQL mode. The default is JavaScript. To switch between the different modes, execute /js for JavaScript, /py for Python, and /sql for SQL mode inside MySQL Shell. To exit out of MySQL Shell, execute /q.

16. Exit out of MySQL Shell and create a . aws directory inside the home directory of your on-premises instance. Go inside the newly created directory and create a file called credentials using the text editor of your choice.

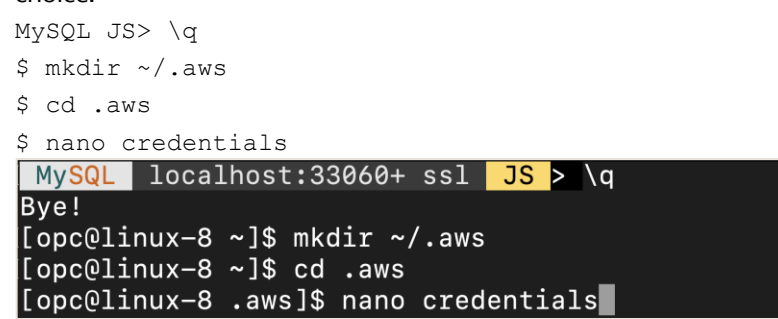

17. Inside the credentials file, paste the below contents and fill in the aws\_access\_key\_id and

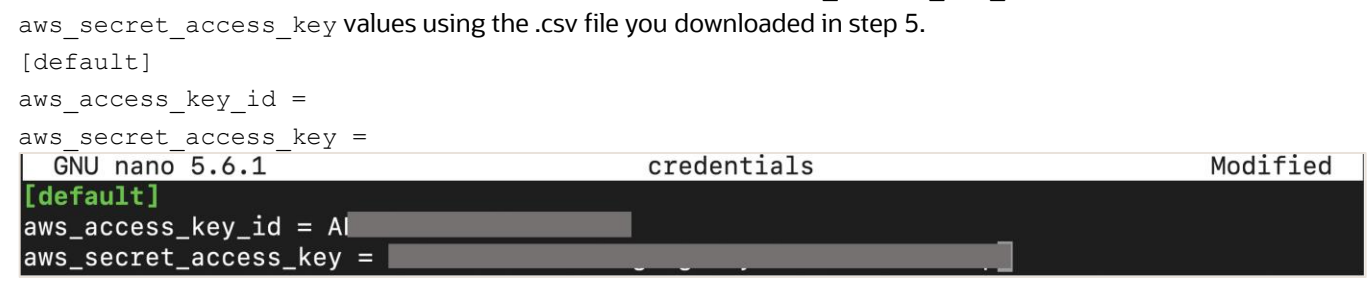

18. Save and close the file.

V) Connect to on-premises MySQL using MySQL Shell. Afterwards, execute the MySQL Shell util.dumpInstance() utility to export all schemas (including users, indexes, routines, triggers) from onpremises MySQL to the AWS S3 bucket.

- 19. Before connecting to on-premises MySQL using MySQL Shell and proceeding with the below steps, it is highly recommended that you use a command like screen or tmux. These commands will allow you to reconnect to a dropped session in case your connection drops in the middle of performing the MySQL Shell export using util.dumpInstance(). For small databases, the screen or tmux may not be necessary. For this guide, we will use tmux. To learn more about tmux, see <u>A beginner's guide to tmux</u>. Below are the basics of using the tmux command:
  - Install tmux on Linux: \$ sudo yum install tmux
  - Start a new tmux session, from your terminal execute: \$ tmux
  - List all the active tmux sessions: \$ tmux ls
  - Detach from a tmux session and leave it running in the background: \$ Ctrl+B d
  - Attach a tmux session running in the background: \$ tmux attach
  - End a tmux session: \$ Ctrl+B &
- 20. Start a tmux session and connect to your on-premises MySQL using MySQL Shell.

```
$ tmux
$ mysqlsh <user>@<hostname>:<port-number>
-OR-
$ mysqlsh -u <user> -p -h <hostname> -P <port-number>
[opc@linux-8 ~]$ tmux
[opc@linux-8 ~]$ mysqlsh root@localhost
MySQL Shell 8.3.0
Copyright (c) 2016, 2023, Oracle and/or its affiliates.
Oracle is a registered trademark of Oracle Corporation and/or its affiliates.
Other names may be trademarks of their respective owners.
Type '\help' or '\?' for help; '\quit' to exit.
Creating a session to 'root@localhost'
Fetching schema names for auto-completion... Press ^C to stop.
Your MySQL connection id is 10 (X protocol)
Server version: 8.0.33 MySQL Community Server - GPL
No default schema selected; type \use <schema> to set one.
 MySQL localhost:33060+ ssl JS >
```

21. Change to the JavaScript mode (if you are not in JS mode) of MySQL Shell and run the util.dumpInstance() utility to export all on-premises MySQL data into the S3 bucket. The data will be copied over from on-premises MySQL to S3 using HTTPS.

```
MySQL JS> \js
MySQL JS> util.dumpInstance("mysql-hw-dump",{s3bucketName: "mysql-hw-bucket",
"compatibility": ["force innodb", "skip invalid accounts", "strip definers",
"strip restricted grants", "strip tablespaces", "ignore wildcard grants",
"strip invalid grants", "create invisible pks"], users: "true", threads: 4,
targetVersion: "8.3.0", ocimds: "true", dryRun:"true"})
```

Note: replace the bucket name (mysql-hw-bucket) with your S3 bucket name and the target version (8.3.0) to the HeatWave MySQL on AWS version that you are planning to migrate to.

MySQL localhost:33060+ ssl JS > util.dumpInstance("mysql-hw-dump",{s3bucketName: "mysql-hw-bucket", "compatibility": ["force\_innodb", "skip\_invalid\_accounts", "str ip\_definers", "strip\_restricted\_grants", "strip\_tablespaces", "ignore\_wildcard\_gran ts", "strip\_invalid\_grants", "create\_invisible\_pks"], users: "true", threads: 4, ta rgetVersion: "8.3.0", ocimds: "true", dryRun:"true"}) NOTE: The 'targetVersion' option is set to 8.3.0. This version supports the SET ANY \_DEFINER privilege, using the 'strip\_definers' compatibility option is unnecessary. dryRun enabled, no locks will be acquired and no files will be created. Acquiring global read lock Global read lock acquired Initializing - done 1 out of 5 schemas will be dumped and within them 3 tables, 0 views. 3 out of 6 users will be dumped.

### [... output truncated]

Writing global DDL files Writing users DDL Writing DDL - done Starting data dump 0% (0 rows / ~5.26K rows), 0.00 rows/s, 0.00 B/s uncompressed, 0.00 B/s compressed MySQL localhost:33060+ ssl JS >

Note:

- util.dumpInstance(outputUrl[, options]): MySQL instance dump utility exports all • schemas or a selected schema from a MySOL instance into a set of local files or an OCI or AWS bucket. By default, this utility includes all schemas, users, indexes, routines, and triggers. You can use the excludeSchemas or includeSchemas and excludeTables or includeTables option to specify individual schemas or tables to be excluded or included in the dump files. For example: excludeSchemas: ["test", "world"]and excludeTables: ["test.table", ["world.city"]. See <u>Dump Utilities</u>.
- s3BucketName: The name of the S3 bucket to which the dump is to be written. •
- compatibility: Apply the specified requirements for compatibility with HeatWave MySQL for all tables in the dump output, altering the dump files as necessary.
  - o force innob: Change CREATE TABLE statements to use the InnoDB storage engine for any tables that do not already use it.
  - skip invalid accounts: You cannot export a user that has no password defined. This option skips any such users.

- strip\_definers: Remove the DEFINER clause from views, routines, events, and triggers, so these objects are created with the default definer (the user invoking the schema) and change the SQL SECURITY clause for views and routines to specify INVOKER instead of DEFINER. HeatWave MySQL requires special privileges to create these objects with a definer other than the user loading the schema. If your security model requires that views and routines have more privileges than the account querying or calling them, you must manually modify the schema before loading it. If you plan to use HeatWave MySQL on AWS v8.3 or above, this option is not required.
- strip\_restricted\_grants: Certain privileges are restricted in HeatWave MySQL.
   Privileges such as RELOAD, FILE, SUPER, BINLOG\_ADMIN, and SET\_USER\_ID. You cannot create users granting these privileges. This option strips these privileges from dumped GRANT statements.
- strip\_tablespaces: Tablespaces have some restrictions in HeatWave MySQL. If you need tables created in their default tablespaces, this option strips the TABLESPACE= option from CREATE TABLE statements.
- ignore\_wildcard\_grants: If enabled, ignores errors from grants on schemas with wildcards, which are interpreted differently in systems where the partial\_revokes system variable is enabled.
- strip\_invalid\_grants: If enabled, strips grant statements which would fail when users are copied, such as grants referring to a specific routine which does not exist.
- create\_invisible\_pks: Primary keys are required by High Availability and HeatWave. If you intend to export data for use in a highly available DB system or a HeatWave DB system, add primary keys as they are not defined on the tables. This compatibility flag adds invisible primary keys to each table that requires them.
- users: Include (true) or exclude (false) users and their roles and grants in the dump. You can use the excludeUsers or includeUsers option to specify individual user accounts to be excluded or included in the dump files. For example: excludeUsers: ["'test'@'%'", "'root'@'localhost'"].
- threads: (Optional) The number of parallel threads to use to dump chunks of data from the MySQL instance. Each thread has its own connection to the MySQL instance. The default is 4.
- targetVersion: Define the version of the target MySQL instance, in n.n.n format. Such as 8.3.0 or 8.0.36, for example. If the value is not set, the MySQL Shell version is used.
- ocimds: Setting this option to true enables checks and modifications for compatibility with the HeatWave MySQL Service.
- dryRun: Displays information about the copy with the specified set of options, and about the results of HeatWave MySQL Service compatibility checks but does not proceed with the copy. Setting this option enables you to list out all the compatibility issues before starting the copy.
- consistent: Enable (true) or disable (false) consistent data copies by locking the instance for backup during the copy.

22. Once you have run the command in step 21 and do not see any errors in the output (warnings are okay), run the same step 21 command but this time change the dryRun option to false.

```
MySQL JS> util.dumpInstance("mysql-hw-dump",{s3bucketName: "mysql-hw-bucket",
    "compatibility": ["force_innodb", "skip_invalid_accounts", "strip_definers",
    "strip_restricted_grants", "strip_tablespaces", "ignore_wildcard_grants",
    "strip_invalid_grants", "create_invisible_pks"], users: "true", threads: 4,
    targetVersion: "8.3.0", ocimds: "true", dryRun:"false"})
```

Note: replace the bucket name (mysql-hw-bucket) with your S3 bucket name and the target version (8.3.0) to the HeatWave MySQL on AWS version that you are planning to migrate to.

MySQL localhost:33060+ ssl JS > util.dumpInstance("mysql-hw-dump",{s3bucketName: "mysql-hw-bucket", "compatibility": ["force\_innodb", "skip\_invalid\_accounts", "str ip\_definers", "strip\_restricted\_grants", "strip\_tablespaces", "ignore\_wildcard\_gran ts", "strip\_invalid\_grants", "create\_invisible\_pks"], users: "true", threads: 4, ta rgetVersion: "8.3.0", ocimds: "true", dryRun:"false"}) NOTE: The 'targetVersion' option is set to 8.3.0. This version supports the SET\_ANY \_DEFINER privilege, using the 'strip\_definers' compatibility option is unnecessary. Acquiring global read lock Global read lock acquired Initializing - done 1 out of 5 schemas will be dumped and within them 3 tables, 0 views. 3 out of 6 users will be dumped.

[... output truncated]

100% (5.30K rows / ~5.26K rows), 0.00 rows/s, 0.00 B/s uncompressed, 0.00 B/s compr essed Dump duration: 00:00:00s Total duration: 00:00:01s Schemas dumped: 1 Tables dumped: 3 Uncompressed data size: 194.65 KB Compressed data size: 91.63 KB Compression ratio: 2.1 Rows written: 5303 Bytes written: 5303 Bytes written: 91.63 KB Average uncompressed throughput: 194.65 KB/s Average compressed throughput: 91.63 KB/s MySQL localhost:33060+ ssl JS > □

Note: once the MySQL Shell dump utility finishes, all your data will be exported over from on-premises MySQL to the AWS S3 bucket. You can end your tmux session by executing Ctrl+B &.

23. Open the AWS S3 Console and verify whether the dump was successful.

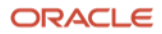

#### VI) Create a HeatWave MySQL on AWS DB System and a HeatWave Cluster.

- 24. Log in to the <u>HeatWave MySQL on AWS Console</u>.
- 25. After logging in, click on the **MySQL** tab.

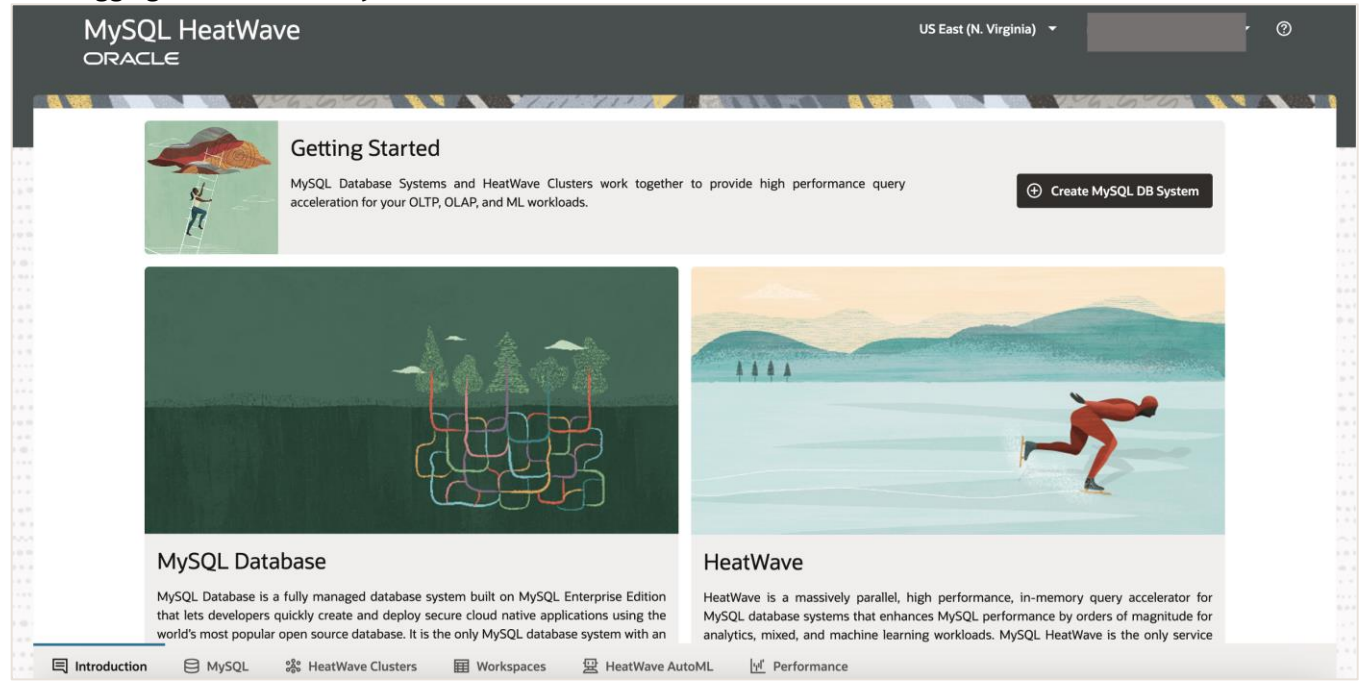

26. On the **DB Systems** tab, choose **Create MySQL DB System**.

| MySQL He                 | atWave                               |                                          | US East (N. Virgi       | inia) 🔻   | Ø |
|--------------------------|--------------------------------------|------------------------------------------|-------------------------|-----------|---|
| DB Systems Backups       | Configurations Channels PrivateLinks |                                          |                         |           |   |
| Create MySQL DB Syst     | Start Stop Restart Action            | s <b>•</b>                               | Q State Any - Name 🛞    |           |   |
| Name 🗘                   | State                                | HeatWave Cluster                         | HeatWave State          | Created ~ |   |
|                          |                                      | The provided filter options did not mate | h any resources         |           |   |
| Select a MySQL DB System | above to view details                |                                          |                         |           |   |
|                          | tySQL 🗱 HeatWave Clusters 🖽 Workspa  | ices 딸 HeatWave AutoML                   | <u>ម្មា</u> Performance |           |   |

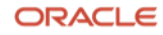

27. The **Create MySQL DB System and HeatWave Cluster** dialog will open. Enter a MySQL **Display Name** and a **Description** (optional). Configure your **Administrator credentials** that will be used to manage HeatWave MySQL.

| MySQL HeatWave                                                                      | Create MySQL DB System and HeatWave Cluster |
|-------------------------------------------------------------------------------------|---------------------------------------------|
| DB Systems Backups Configurations Channels PrivateLinks                             | (2) MySQL DB System     HeatWave Cluster    |
| Oreate MySQL DB System         Start         Stop         Restart         Actions ▼ | Basic information                           |
| Name O State HeatWay                                                                | Display name<br>MySQL-HW                    |
| N<br>The provided filter o                                                          | Description                                 |
|                                                                                     | Administrator credentials Username          |
| Select a MySQL DB System above to view details                                      | admin Password                              |
|                                                                                     | Confirm password                            |
| E Introduction 自MySQL 器 HeatWave Clusters III Workspaces 翌 HeatW                    | Cancel Next                                 |

28. Next, select your Hardware configuration by choosing the appropriate amount of vCPUs and Memory and configure your Data storage size. Leave the Availability zone and MySQL Configuration as-is. If you have a custom MySQL configuration that you would like to apply to your MySQL – you can do so by clicking Change. For more information regarding custom configurations, see <u>Configuration</u>.

|                                                       |                            | Create MySQL DB System                                                                         | and HeatWave Cluster              | r                       |
|-------------------------------------------------------|----------------------------|------------------------------------------------------------------------------------------------|-----------------------------------|-------------------------|
| DB Systems Backups Configurations Channels PrivateL   | inks                       | 1<br>MySQL DB System                                                                           |                                   | ②<br>HeatWave Cluster   |
| Create MySQL DB System     Start     Stop     Restart | Actions 🔻                  | Hardware configuration MySQL.2.16GB                                                            | MySQL.4.32GB                      |                         |
| Name O State                                          | HeatWave Clu               | MySQL.8.64GB                                                                                   | MySQL.32.256GB                    |                         |
|                                                       | N<br>The provided filter o | Data storage size (GiB)<br>32                                                                  |                                   | ~ ^                     |
|                                                       |                            | Availability zone ①<br>Select placement<br>④ Automatic 〇 Manual                                |                                   |                         |
|                                                       |                            | MySQL Configuration<br>Selected MySQL Configuration<br>Default MySQL Configuration for MySQL 4 | S<br>1.32GB (Supports HeatWave) Y | upports HeatWave Change |
| Select a MySQL DB System above to view details        | III Workspaces   望 HeatW   |                                                                                                |                                   | Cancel Next             |

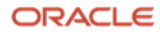

29. For MySQL version, choose the MySQL server version to deploy. You have two options, Innovation or Bug fix. With the new MySQL versioning model, you have the flexibility to select an innovation or a bug fix release. Both releases are production-grade quality. MySQL innovation releases allow you to access the latest features and improvements. Innovation releases are ideal for fast-paced development environments with high levels of automated tests and modern continuous integration techniques for faster upgrade cycles. MySQL bug fix releases (aka long-term support releases) allow you to reduce the risks associated with changes in the database software behavior, as these releases only contain necessary fixes (bugfix and security patches). For more information regarding MySQL innovation and bug fix releases, see Introducing MySQL Innovation and Bug fix versions. For this guide, we have chosen 8.3.0. Select the start time for the Maintenance Window.

|       | MySQL HeatWave                       |                        |                | Create MySQL DB System a                  | nd HeatWave Cluster      |  |
|-------|--------------------------------------|------------------------|----------------|-------------------------------------------|--------------------------|--|
| 01    | DB Systems Backups Configurations Cl | hannels PrivateLinks   |                | MySQL DB System                           | (2)     HeatWave Cluster |  |
|       | Create MySQL DB System     Start     | Stop Restart Actions 🔻 |                | MySQL version                             |                          |  |
| 0.0   | Name 🗘                               | State                  | HeatWav        | 8.0.31                                    | 8.0.32                   |  |
| 1.001 |                                      |                        | N              | 8.2.0                                     | 8.3.0                    |  |
|       |                                      | The prov               | vided filter o |                                           |                          |  |
|       |                                      |                        |                | Maintenance window ${}^{}$                |                          |  |
|       |                                      |                        |                | Select start time      Automatic O Manual |                          |  |

30. For **Networking**, check the **Enable inbound connectivity from allowed public IP address ranges** if you would like your MySQL DB System to be accessible via the public internet and specify the **Allowed public IP address ranges**. For this guide, we have chosen not to do that. Configure your **Port**, **X Plugin Port**, and the **Backup policy**.

| MySQL HeatWave                                                   | Create MySQL DB System and HeatWave Cluster                                                                                                    |
|------------------------------------------------------------------|----------------------------------------------------------------------------------------------------|
| DB Systems Backups Configurations Channels PrivateLinks          | (2)<br>MySQL DB System HeatWave Cluster                                                                                                    |
|                                                                  | Networking  Enable inbound connectivity from allowed public IP address ranges                                                                                                    |
| Name © State HeatWi                                              | <ul> <li>This DB System will not be accessible via the public internet.<br/>To enable private inbound connectivity, a PrivateLink must be configured to access this DB System once created.<br/>The DB System will remain accessible through the Workspaces tab.</li> <li>Port<br/>3306</li> <li>X Plugin Port</li> </ul> |
| Select a MySQL DB System above to view details                   | Backup policy         Enable automatic backups         Backup retention period (days)         7         Select backup window         Backup start time         00:00 UTC                                                                                                    |
| 🔄 🗐 Introduction 😝 MySQL 🎇 HeatWave Clusters 🗰 Workspaces 🖳 Heat | W Cancel Next                                                                                                    |

20 Migration Guide: MySQL On-premises to HeatWave MySQL on Amazon Web Services (AWS) Copyright © 2024, Oracle and/or its affiliates. Public ORACLE

#### 31. For **IAM roles**, leave it as-is. Select **Next**.

| MySQL HeatWave                 |                                 | Create MySQL DB System and HeatWave Cluster |                                                     |                         |
|--------------------------------|---------------------------------|---------------------------------------------|-----------------------------------------------------|-------------------------|
| DB Systems Backups Confi       | gurations Channels PrivateLinks |                                             | MySQL DB System                                     | (2)<br>HeatWave Cluster |
| Create MySQL DB System         | Start Stop Restart Ac           | tions 👻                                     | Backup policy                                       |                         |
| Name ©                         | State                           | HeatWav<br>N<br>The provided filter o       |                                                     | × ^<br>                 |
| Select a MySQL DB System above | to view details                 |                                             | IAM roles ① Data Import role ARN Lakehouse role ARN | Cancel Next             |

32. Select whether to **provision a HeatWave Cluster**, which will allow you to run OLAP (analytics queries) and ML (machine learning) workloads alongside OLTP. Give your Cluster a **Display name** and **Description** (optional). Lastly, configure the **shape** and **Cluster size**. The HeatWave.16GB shape can process up to 25 GB of data and the HeatWave.256GB shape can process up to 400 GB of data. If you intend to use HeatWave AutoML and Lakehouse functionality, the HeatWave.256GB shape is required. Choose **Create**.

| MySQL HeatWave             |                                      | Create MySQL DB System and HeatWave Cluster |                                         |                                      |                       |
|----------------------------|--------------------------------------|---------------------------------------------|-----------------------------------------|--------------------------------------|-----------------------|
| DB Systems Backups         | Configurations Channels PrivateLinks | 7.77 777                                    | ①<br>MySQL DB System                    | н                                    | 2<br>leatWave Cluster |
| Create MySQL DB Syste      | em Stärt Stop Restart Action         | ns 🔻                                        | Provision HeatWave Cluster              |                                      |                       |
| Name 🗘                     | State                                | HeatWav                                     | Basic information                       |                                      |                       |
|                            |                                      |                                             | HW-Cluster                              |                                      |                       |
|                            |                                      | N<br>The provided filter o                  | Description                             |                                      |                       |
|                            |                                      |                                             | HeatWave Cluster configuration<br>Shape |                                      |                       |
| Select a MySQL DB System a | above to view details                |                                             | Does not support Lakehouse              | Heatwave.256GB<br>Supports Lakehouse |                       |
|                            |                                      |                                             | Cluster size<br>1                       |                                      | ~ ^                   |
|                            | ySQL 🎄 HeatWave Clusters 🖩 Worksp.   | aces 😰 HeatW                                |                                         |                                      | Cancel Back Create    |

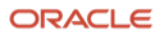

33. Your HeatWave MySQL DB system will start Creating.

| MySQL Heat<br>Oracle   | Wave                              |                  | US East (N.               | Virginia) + ()                        |
|------------------------|-----------------------------------|------------------|---------------------------|---------------------------------------|
| DB Systems Backups Cor | figurations Channels PrivateLinks | ns 🔹             | Q State Any - Search Name |                                       |
| Name ≎                 | State                             | HeatWave Cluster | HeatWave State            | Page 1 (Items 1 - 5)  < 4 > Created ~ |
| MySQL-HW               | Creating                          | HW-Cluster       | Creating                  | Thu, 11 Apr 2024 21:51:50 GMT         |

34. After approximately 15-20 minutes, the HeatWave MySQL DB system will change its state from Creating to **Active**.

| MySQL HeatWave<br>ORACLE                                                                                             |                   |                  | US East (N. Vi            | rginia) 🔻                     | 0 |
|----------------------------------------------------------------------------------------------------|-------------------|------------------|---------------------------|-------------------------------|---|
| DB Systems     Backups     Configurations     Chanr            • Create MySQL DB System      Start     Stoppen Start | nels PrivateLinks |                  | Q State Any V Search Name |                               |   |
|                                                                                                    |                   |                  |                           | Page 1 (Items 1 - 5)          |   |
| Name 🗘                                                                                                    | State             | HeatWave Cluster | HeatWave State            | Created ~                     |   |
| MySQL-HW                                                                                                    | Active            | HW-Cluster       | Active                    | Thu, 11 Apr 2024 21:51:50 GMT |   |

35. Click on the name of your MySQL DB System to open the **MySQL DB System Details** page. Here you can see information like **Hostname**, **Shape**, **Storage**, **MySQL version**, etc.

| MySQL HeatWave<br>Oracle                                                                                                    | US East (N. Virginia) 👻 🕜                                                                                 |
|----------------------------------------------------------------------------------------------------|----------------------------------------------------------------------------------------------------|
| MySQL » DB Systems » Details<br>MySQL-HW                                                                                                    |                                                                                                    |
| Start Stop Restart Edit MySQL D5 System Opdate Networking Actions * Summary State Network accessibility Active Oconsole only Hostname PrivateLink Hostname | Resource ID<br>Shape                                                                                      |
| dbsystem.us-east-1.aws.c -<br>loud.mysql.com<br>DB System info Backups Events                                                                              | MySQL.4.32GB                                                                                              |
| General information Description - Last updated                                                                                                    | DB System configuration Storage size 32 GIB MySQL version                                                 |
| Thu, 11 Apr 2024 21:58:13 GMT<br>Created<br>Thu, 11 Apr 2024 21:51:50 GMT                                                                                  | 8.3.0-u3-cloud<br>MySQL Configuration<br>Default MySQL Configuration for MySQL.4.32GB (Supports HeatWave) |
| 目 Introduction 目 MySQL 総 HeatWave Clusters 田 Workspaces 空 HeatWave Aut                                                                                     | toML <u>w</u> Performance                                                                                 |

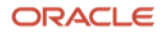

#### VII) Import data from the AWS S3 bucket to HeatWave MySQL on AWS.

- 36. It is now time to import the on-premises MySQL data sitting in the S3 bucket to HeatWave MySQL on AWS using the Data Import feature.
- 37. In the HeatWave MySQL Console, click the Workspaces tab, and then click the Data Imports tab. Click
  - Connect to MySQL DB System. MySQL HeatWave US East (N. Virginia) 🔻 ORACLE Connect to MySQL DB Syst Manage Data in HeatWave **Ouerv** Editor Data Imports Autopilot Index Advisor 🕀 Import Data Cancel Nam State Description Created Connect to a MySQL DB System To import data into your DB System, you must be connected to an Active DB System. Introduction HysqL 28 HeatWave Clusters Workspaces 문 HeatWave AutoML /넨 Performance
- 38. In the **Connect to MySQL DB System** dialog, select the DB System to which you want to import data and enter the administrator credentials that you provided while creating the DB System. Click **Connect**.

| MySQL HeatWave<br>Oracle                                                        | US E                       | East (N. Virginia) 👻 💿     |
|---------------------------------------------------------------------------------|----------------------------|----------------------------|
|                                                                                 |                            |                            |
| Query Editor Manage Data in HeatWave Data Imports                               | Connect to MySQL DB System | Connect to MySQL DB System |
| Import Data     Cancel                                                          | MySQL-HW 👻                 |                            |
| Name                                                                            | Username<br>admin          |                            |
| Connect to a MySQL DB System<br>To import data into your DB System, you must be | Password                   |                            |
|                                                                                 | Cancel Connect             |                            |

39. Click Import Data.

| MySQL HeatWave<br>Oracle                                                  | US East (N. Virginia) 🔻                             | • @                          |
|---------------------------------------------------------------------------|-----------------------------------------------------|------------------------------|
| Query Editor Manage Data in HeatWave Data Imports Autopilot Index Advisor | HeatWave Cluster<br>Active MySQL-DB System MySQL-HW | Username<br>admin Disconnect |
| Import Data     Cancel                                                    |                                                     |                              |

23 Migration Guide: MySQL On-premises to HeatWave MySQL on Amazon Web Services (AWS) Copyright © 2024, Oracle and/or its affiliates. Public ORACLE

40. In the **Import data into DB System** dialog, enter a **Display name** and **Description** (optional) for the data import operation. Under **Source**, select **Bring your own data** and specify the **S3 URI** for the Object where your on-premises MySQL dump is located. See below:

| aws Services Q Search                         | [Option+S]                                                                                                    | Ъ Ҿ Ø Ø Global ▼                                                                                                    |        |
|-----------------------------------------------|----------------------------------------------------------------------------------------------------|----------------------------------------------------------------------------------------------------|--------|
| 🙋 EC2 🌀 VPC 🔯 RDS 🔁 S3                        | Billing and Cost Management 🔠 IAM                                                                                                    |                                                                                                    |        |
| Amazon S3 ×                                   | Amazon S3 > Buckets > mysql-hw-bucket                                                                                                    |                                                                                                    | (i)    |
| Buckets                                       | mysql-hw-bucket Info                                                                                                    |                                                                                                    | 0      |
| Access Grants                                 |                                                                                                    |                                                                                                    |        |
| Access Points                                 | Objects Properties Permissions Metrics                                                                                                    | Management Access Points                                                                                                    |        |
| Object Lambda Access Points                   |                                                                                                    |                                                                                                    |        |
| Multi-Region Access Points                    | S3 URI copied                                                                                                    |                                                                                                    |        |
| Batch Operations                              | Object:                                                                                                    |                                                                                                    |        |
| IAM Access Analyzer for S3                    | C Di Copy S3 URI D Copy URL D Do<br>Objects are the fundamental entities stored in Amazon S3. You can use Am<br>grant them permissions. Learn more [2]                                                                                                    | wnload Open [2] Delete Actions ▼ Create folder  H Upload<br>iazon SS inventory [2] to get a list of all objects in your bucket. For others to access your objects, you'll need to explicitly                             |        |
| Block Public Access settings for this account | Q Find objects by prefix                                                                                                    | < 1 > ©                                                                                                    |        |
| Storage Lens                                  | ✓ Name ▲ Type                                                                                                    |                                                                                                    |        |
| Dashboards                                    | Market Market Ma |                                                                                                    |        |
| Charago Long groups                           |                                                                                                    |                                                                                                    |        |
| Query Editor Manage Data in Hea               | tWave Data Imports Autopilot Index Advisor State Description                                                                                                    | Display name<br>On-prem-MySQL-to-MySQL-HW<br>Description                                                                                                    |        |
| Import data into                              | vour MvSOL DB System                                                                                                    | Source                                                                                                    |        |
| Data stored in a variety of f                 | ormats can be imported into your DB System from An                                                                                                    | Bring your own data O Import sample data                                                                                                    |        |
|                                               |                                                                                                    | s3 URI<br>s3://mysql-hw-bucket/mysql-hw-dump/                                                                                                    |        |
|                                               | · · · · · · · · · · · · · · · · · · ·                                                                                                    | uthentication method                                                                                                    |        |
|                                               |                                                                                                    | IAM role     O User access key                                                                                                    |        |
|                                               |                                                                                                    | DB System does not have an IAM role configured for Data Import     If you would like to import data into your DB System using an IAM role, first add the role to your DB System using the Edit I     System menu action. | DB     |
|                                               |                                                                                                    | ile type                                                                                                    |        |
|                                               |                                                                                                    |                                                                                                    | Income |
| Introduction MySQL                            | ஃ HeatWave Clusters                                                                                                    | Cancel                                                                                                    | Import |

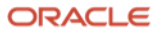

41. After specifying the S3 URI, choose User access key for the Authentication method. The recommended authentication method approach here is to use the IAM role, but for this guide, we will use the user access key that we created in step 5. For more information on how to use the IAM role, see <u>Data Import Feature</u>. The user using the access key must have the AmazonS3FullAccess permissions policy. Under File Type, specify MySQL dump files, for Character set, enter the character set of your dumped data, and for Update GTID set, select APPEND. Choose Import.

| MySQL HeatWave                                                                                                    | Import data into DB System                                                                                                    |
|----------------------------------------------------------------------------------------------------|----------------------------------------------------------------------------------------------------|
| Query Editor       Manage Data in HeatWave       Data Imports       Autopilot Index Advisor         Import Data       Cancel         Name       State       Description    Import data into your MySQL DB System Data stored in a variety of formats can be imported into your DB System from Am | Source             Bring your own data          Import sample data          S3 URI         s3//mysql-hw-bucket/mysql-hw-dump/         Authentication method          IAM role          User access key             Authentication method             IAM role           User access key             Access key ID             File type          MySQL dump files          Text files           File parsing settings          Lharacter set         utf8mb4          Update GTID set         APPEND |
| 🔄 🗐 Introduction 😑 MySQL 🗱 HeatWave Clusters 🖬 Workspaces 👳 HeatW                                                                                                    | Cancel Import                                                                                                    |

42. Your data will now start importing from the S3 bucket to HeatWave MySQL on AWS and the status of the Data Import changes to **In Progress**. Once the operation is complete, the status will change to **Succeeded**. Click or select a Data Import operation to view more information like the import progress of the tables, potential warnings, and errors.

| MySQL HeatWave<br>ORACLE                              |                      |              |                      | US East (N. Virginia) 🔻                                                    | Ø                                |
|-------------------------------------------------------|----------------------|--------------|----------------------|----------------------------------------------------------------------------|----------------------------------|
|                                                       |                      |              | व्यास स स सम्ब । 🗠 🖉 |                                                                            |                                  |
| <br>Query Editor Manage Data in HeatWave Data Imports | Autopilot Index Advi | sor          |                      | HeatWave Cluster         MySQL DB System           Active         MySQL-HW | tem Username<br>admin Disconnect |
| <br>Import Data     Cancel                            |                      |              |                      |                                                                            |                                  |
| Name                                                  | State                | Progress (%) | Description          | Created                                                                    |                                  |
| On-prem-MySQL-to-MySQL-HW                             | Succeeded            | <b></b>      | -                    | Thu, 11 Apr 2024 22:08:25 (                                                | SMT                              |
| Select a Data Import above to view details            |                      |              | -                    |                                                                            |                                  |

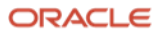

VIII) (Optional) Use the Query Editor tab to verify whether the data was migrated successfully from onpremises MySQL to HeatWave MySQL on AWS.

43. On the Workspaces page, click **Query Editor** and ensure you are connected to your HeatWave MySQL on AWS DB System. Once you are connected, you can see all your schemas and tables on the left panel, like below:

|   | MySQL HeatWave<br>ORACLE                                                  | US East (N. Virginia) 🔻                                                                                   | 0          |
|---|---------------------------------------------------------------------------|----------------------------------------------------------------------------------------------------|------------|
| 6 | a wa mana amin'ny fantsansa 🐧 🌒 🔊 Manana Alay 🗾 🖓 🖬 👘 👘                   |                                                                                                    |            |
|   | Query Editor Manage Data in HeatWave Data Imports Autopilot Index Advisor | HeatWave Cluster         MySQL DB System         Username           Active         MySQL-HW         admin | Disconnect |
|   | Database Objects 🛈 🗘 🕊 Run Query Stop                                     |                                                                                                    |            |
|   | Schema/Table Name HeatWave 1                                              |                                                                                                    |            |
|   | > world 0 of 3                                                            |                                                                                                    |            |

44. You can run the below query on every table that you have for your on-premises MySQL and HeatWave MySQL on AWS to ensure that the row count matches on both sides:

MySQL SQL> SELECT COUNT(\*) FROM <schema-name>.<table-name>;

45. Here is our row count comparison for on-premises MySQL and HeatWave MySQL on AWS:

| n-premises MySQL row count:                                                                   |    |
|-----------------------------------------------------------------------------------------------|----|
| MySQL localhost:33060+ ssl SQL > USE world;                                                   |    |
| Default schema set to `world`.                                                                |    |
| $^{ m c}$ etching global names, object names from `world` for auto-completion Press ^C to sto | bр |
|                                                                                               |    |
| MySQL localhost:33060+ ssl world SQL > SELECT COUNT(*) FROM city;                             |    |
|                                                                                               |    |
| COUNT(*)                                                                                      |    |
| 4079 I                                                                                        |    |
| +                                                                                             |    |
| . row in set (0.0015 sec)                                                                     |    |
| MySQL localhost:33060+ ssl world SQL > SELECT COUNT(*) FROM country;                          |    |
| +                                                                                             |    |
| COUNT(*)                                                                                      |    |
|                                                                                               |    |
| * 239  <br>*                                                                                  |    |
| row in set (0,0008 sec)                                                                       |    |
| MySQL localhost:33060+ ssl world SQL > SELECT COUNT(*) FROM countrylanguage:                  |    |
| +                                                                                             |    |
| COUNT(*)                                                                                      |    |
| +                                                                                             |    |
| 984                                                                                           |    |
|                                                                                               |    |
|                                                                                               |    |
| MySQL localnost:33060+ ssl world SQL >                                                        |    |

# HeatWave MySQL on AWS row count:

| 1 USE world;<br>2 SELECT COUNT(*) FROM city;                                                                |  |
|----------------------------------------------------------------------------------------------------|--|
| Query Results                                                                                               |  |
| Query completed on Thu, 11 Apr 2024 22:21:51 GMT (took 0.0010 seconds). Result set is limited to 1000 rows. |  |
| Results JSON Job Information                                                                                |  |
| COUNT(*) 🗘                                                                                                  |  |
| 4079                                                                                                    |  |
|                                                                                                    |  |
| 1 USE world;<br>2 SELECT COUNT(*) FROM country;                                                             |  |
| Query Results                                                                                               |  |
| Query completed on Thu, 11 Apr 2024 22:22:16 GMT (took 0.0006 seconds). Result set is limited to 1000 rows. |  |
| Results JSON Job Information                                                                                |  |
| COUNT(*) \$                                                                                                 |  |
| 239                                                                                                    |  |
|                                                                                                    |  |
| 1 USE world;<br>2 SELECT COUNT(*) FROM countrylanguage;                                                     |  |
| Query Results                                                                                               |  |
| Query completed on Thu, 11 Apr 2024 22:22:48 GMT (took 0.0005 seconds). Result set is limited to 1000 rows. |  |
| Results JSON Job Information                                                                                |  |
| COUNT(4) A                                                                                                  |  |
|                                                                                                    |  |

46. After validating, you can have your application(s) point to the new HeatWave MySQL on AWS DB System.

IX) If the HeatWave option was enabled during HeatWave MySQL on AWS DB System creation, load data from MySQL InnoDB storage into the HeatWave Cluster using automation.

47. On the Workspaces page, click **Manage Data in HeatWave** and ensure you are connected to your HeatWave MySQL on AWS DB System.

| MySQL HeatWav                      | e                                           |                    | US East (N. Vir            | rginia) 🔻                         | 0                   |
|------------------------------------|---------------------------------------------|--------------------|----------------------------|-----------------------------------|---------------------|
| Query Editor Manage Data in HeatWa | ave Data Imports Autopilot Index Advisor    |                    | HeatWave Cluster<br>Active | MySQL DB System<br>MySQL-HW admin | e Disconnect        |
| <br>Load into HeatWave Unload from | n HeatWave Create Lakehouse Mapping Refresh | Estimate Actions - | nings Rows Estimate        | Estimate last refres              | hed: a minute ago ① |
| □ → world                          | -                                           | 0 of 3 0           | 5,269                      | 0.009                             |                     |

48. Click the **check box present in front of the schema or table name** to select the schemas and tables you want to load into HeatWave for query acceleration and to run OLAP and ML workloads - alongside OLTP. After selecting, click **Load into HeatWave**.

| ORACLE                                  |                                    |                   | 54 1965 - March 19                          |                                                     |
|-----------------------------------------|------------------------------------|-------------------|---------------------------------------------|-----------------------------------------------------|
| ery Editor Manage Data in HeatWave Data | Imports Autopilot Index Advisor    |                   | HeatWave Cluster <ul> <li>Active</li> </ul> | MySQL DB System Username<br>MySQL-HW admin Disconne |
| Load into HeatWave Unload from HeatWave | Create Lakehouse Mapping Refresh E | stimate Actions 👻 |                                             | Estimate last refreshed: a few minutes ag           |
| Name                                    | Source                             | Loaded War        | nings Rows Estimate                         | Memory Size Estimate (GiB)                          |
| ✓ vorld                                 | -                                  | 0 of 3 0          | 5,269                                       | 0.009                                               |
| ✓ III city                              | InnoDB                             | • -               | 4,046                                       | 0.003                                               |
| country                                 | InnoDB                             | • -               | 239                                         | 0.003                                               |
| <ul> <li>Countrylanguage</li> </ul>     | InnoDB                             | • -               | 984                                         | 0.003                                               |
|                                         |                                    |                   |                                             |                                                     |
|                                         |                                    |                   |                                             |                                                     |
|                                         |                                    |                   |                                             |                                                     |
|                                         |                                    |                   |                                             |                                                     |
|                                         |                                    |                   |                                             |                                                     |
| 0.0 %                                   | 16.0 GiB                           | C                 | .0 GiB                                      | 0.0 GiB                                             |
| <b>a</b>                                | Free cluster memory @              | Size of           |                                             | Size of tables to unload ()                         |

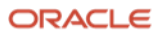

49. A dialog will appear which will provide a summary of the load operation. It shows information like DB System name, number of tables to load, estimated load size, and estimated load time. Click **Load Tables**.

| MySQL HeatWave<br>ORACLE                          |                       |                     |                                     |                                       | US East (N. Virg | ginia) 🔻                    |                   | 0               |
|---------------------------------------------------|-----------------------|---------------------|-------------------------------------|---------------------------------------|------------------|-----------------------------|-------------------|-----------------|
| Query Editor Manage Data in HeatWave Data Imports | MySQL Auto            | pilot Parallel Lo   | oad tables to H                     | eatWave                               | luster           | MySQL DB System<br>MySQL-HW | Username<br>admin | Disconnect      |
| Load into HeatWave Unload from HeatWave Crea      | DB System<br>MySQL-HW | Tables to load<br>3 | Estimated load<br>size<br>0.009 GiB | Estimated load<br>time<br>0.4 seconds | Estimato         | Estimate last ref           | reshed: less thar | n an hour ago ① |
| world ✓                                           | Schemas and table     | s to be loaded      |                                     |                                       | _stinute         | 0.009                       | Jy Size Estimat   |                 |
| en 🖬 city                                         | Name                  | Memory Size Estin   | nate (GiB)                          |                                       |                  | 0.003                       |                   |                 |
| 🗹 🖽 country                                       | world                 | 0.009               |                                     |                                       |                  | 0.003                       |                   |                 |
| Countrylanguage                                   |                       |                     | Canc                                | el Load Tables                        |                  | 0.003                       |                   |                 |
|                                                   |                       |                     |                                     |                                       |                  |                             |                   |                 |

50. Your data will begin loading into HeatWave from the MySQL InnoDB storage. You can verify the status of the load operation by looking at the **Loaded** column on the **Manage Data in HeatWave** tab.

| MySQL HeatWave<br>Oracle |                          |                                      |               |          | US East (N. Virginia)            | 0                                                 |  |
|--------------------------|--------------------------|--------------------------------------|---------------|----------|----------------------------------|---------------------------------------------------|--|
| Query Editor Manage Da   | ata in HeatWave Data Imp | orts Autopilot Index Advisor         |               | १९९९ २ 🦉 | HeatWave Cluster My<br>Active My | SQL DB System Username<br>SQL-HW admin Disconnect |  |
| Load into HeatWave       | Unload from HeatWave     | Create Lakehouse Mapping Refresh Est | imate Actions | •        |                                  | Estimate last refreshed: less than an hour ago    |  |
| Name                     |                          | Source                               | Loaded        | Warnings | Rows Estimate                    | Memory Size Estimate (GiB)                        |  |
| vorld                    |                          | -                                    | 3 of 3        | 0        | 5,269                            | 0.009                                             |  |
| 🗹 🖩 city                 |                          | InnoDB                               | <b></b>       | -        | 4,046                            | 0.003                                             |  |
| Country                  |                          | InnoDB                               | 1             | -        | 239                              | 0.003                                             |  |
| Countrylanguag           | e                        | InnoDB                               | 00            |          | 984                              | 0.003                                             |  |

51. You now have a complete HeatWave MySQL cluster.

To learn more about using HeatWave MySQL on AWS, please visit our documentation.

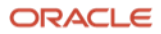

#### **Connect with us**

Call +1.800.ORACLE1 or visit oracle.com. Outside North America, find your local office at: oracle.com/contact.

**b**logs.oracle.com

facebook.com/oracle

twitter.com/oracle

Oracle, Java, and MySQL are registered trademarks of Oracle and/or its affiliates. Other names may be trademarks of their respective owners.

Copyright © 2024, Oracle and/or its affiliates. All rights reserved. This document is provided for information purposes only, and the contents hereof are subject to change without notice. This document is not warranted to be error-free, nor subject to any other warranties or conditions, whether expressed orally or implied in law, including implied warranties and conditions of merchantability or fitness for a particular purpose. We specifically disclaim any liability with respect to this document, and no contractual obligations are formed either directly or indirectly by this document. This document may not be reproduced or transmitted in any form or by any means, electronic or mechanical, for any purpose, without our prior written permission.

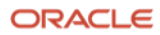